ファームウェア Ver.5.0.3

# VioStor-Pro+シリーズ PC版 いんたん 操作マニュアル

本マニュアルでは VioStor の基本的な使い方をご説明します。詳細はマニュアルをご参照ください。

①ログイン・ログアウトする ②ライブ映像を見る ③録画再生する

④ File Station でデータを取り出す

⑤取り出したデータを再生する

## ①ログイン・ログアウトする

VioStor の IP アドレスがわかっている場合

1) Internet Explorer を起動してアドレスバー に IP アドレスを入力します。

VioStor の IP アドレスがわからない場合

2) [QNAP Finder] を起動してネットワーク上

- の VioStor を探します。
- ※「QNAP Finder」は、付属の CD-ROM からインストールできます。

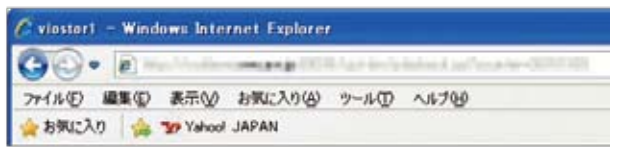

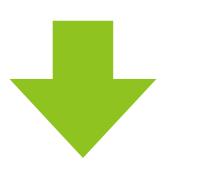

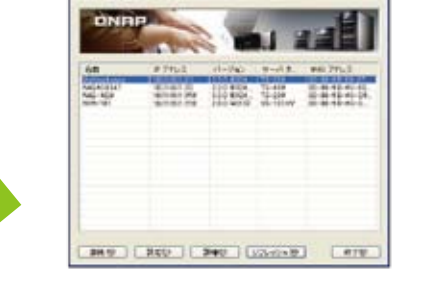

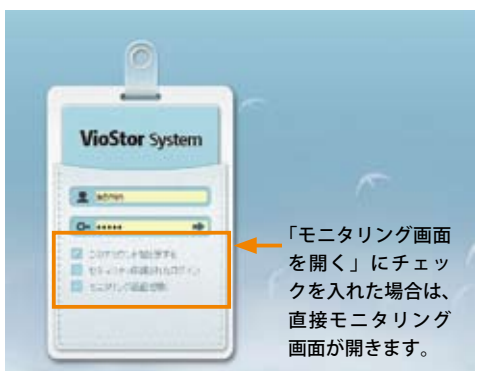

◀ VioStor-Pro が起動すると、ディスプレイに は左のような画面が表示されます。 ▲ユーザー名とパスワードを入力し、右の矢印をクリックしてください。

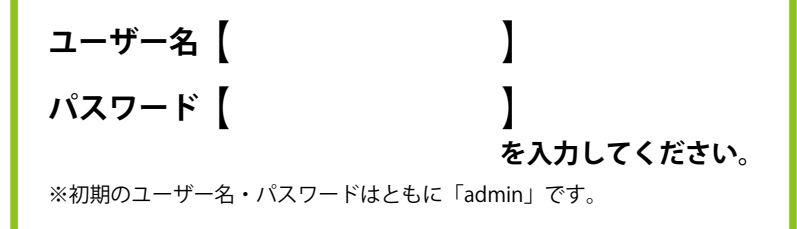

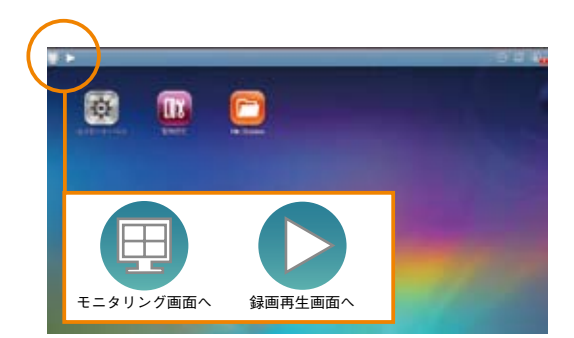

◀「モニタリング画面を開く」にチェックを入れなかった場合、メ ニュー画面に入ります。

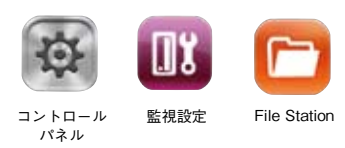

VioStor-PRo+ シリーズ かんたん操作マニュアル PC 版

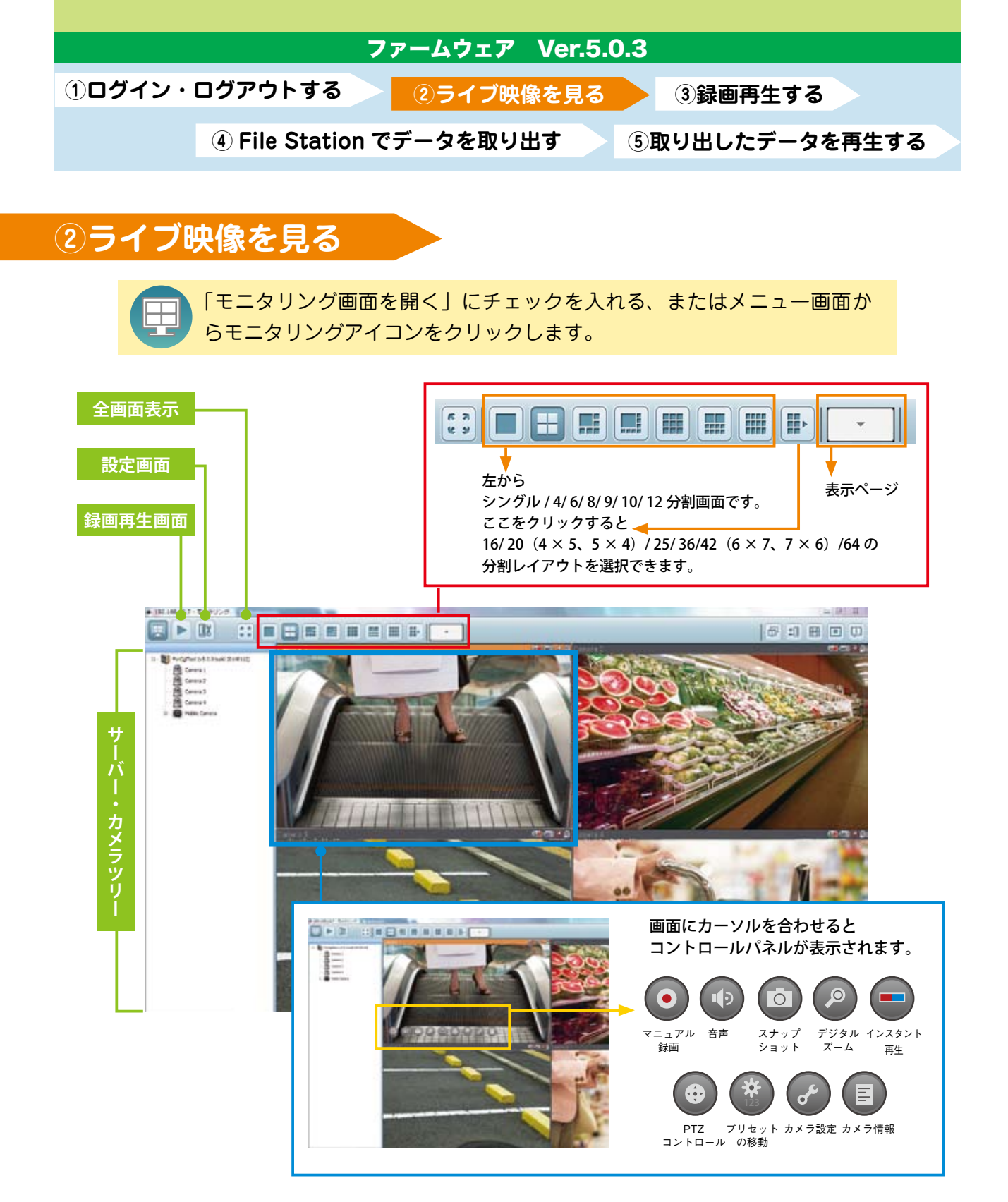

#### レイアウトの変更――マウスでドラッグ&ドロップ

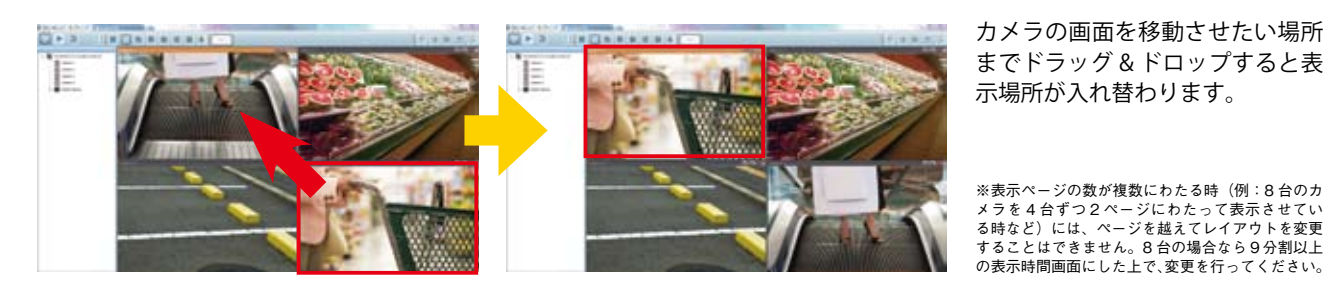

VioStor-PRo+シリーズ かんたん操作マニュアル PC版

| ファームフェア Ver.5.           | 0.3            |
|--------------------------|----------------|
| ①ログイン・ログアウトする ②ライブ映像を見る  | ③録画再生する        |
| ④ File Station でデータを取り出す | ⑤取り出したデータを再生する |

③録画再生する

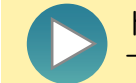

トップメニューから録画再生のアイコンをクリックすると、ウィンドウに 下のような画面が現れます。

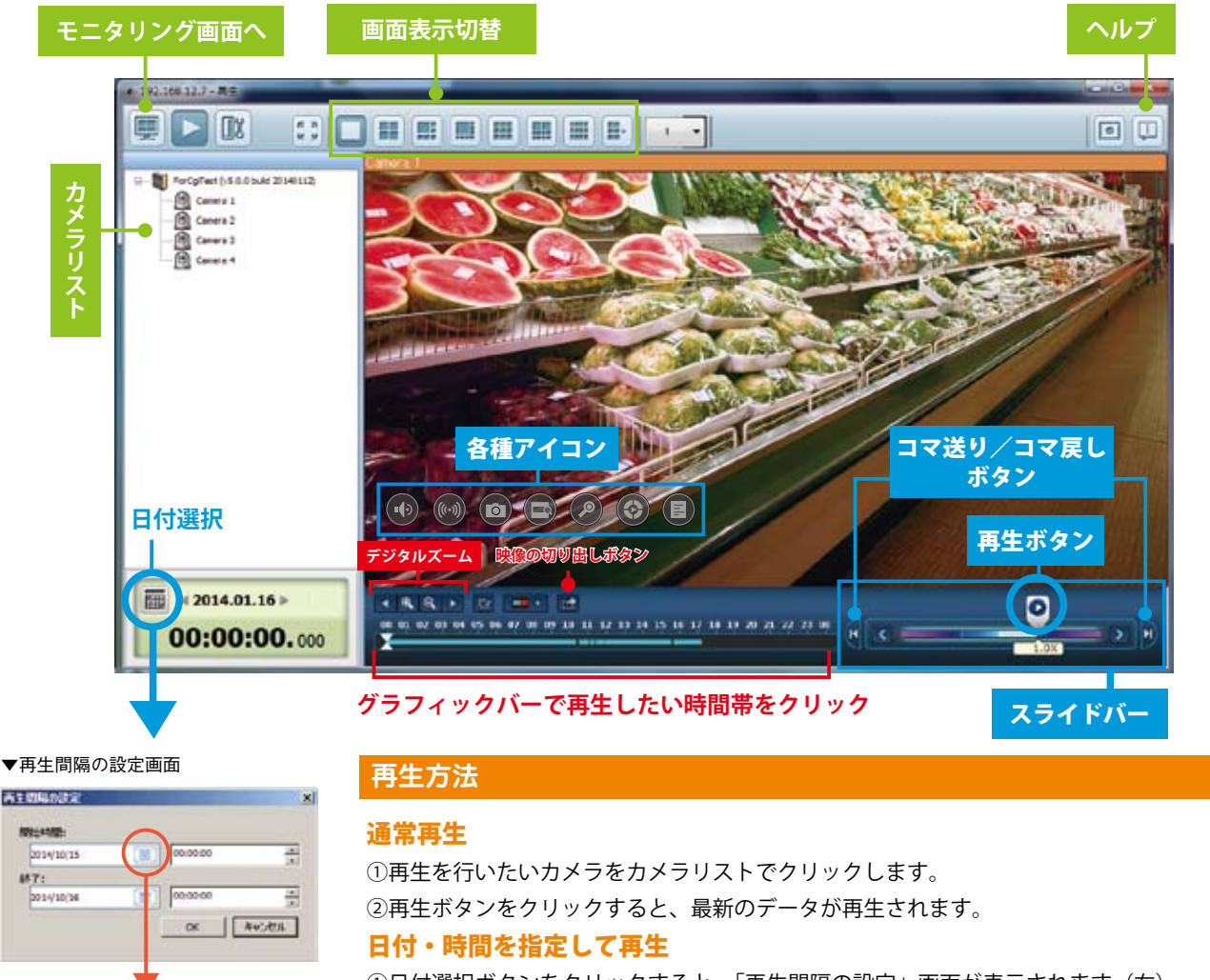

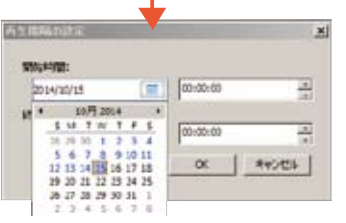

①日付選択ボタンをクリックすると、「再生間隔の設定」画面が表示されます(右)。 再生開始したい日付と時間を選択してください。 ②再生を終了したい日付と時間を選択してください。 ③再生ボタンをクリックすると、指定した時間帯の録画データが再生されます。

※再生時にコマ送りしたデジタルズームで拡大することもできます。 また、再生速度も変更可能です。

### 各種機能

再生中に再生画面をクリックするとアイコンが表示されます。 **1. スナップショット** スナップショットのアイコン 💿 をクリックしてください。 2. 電子ズーム 電子ズームのアイコン (2) をクリックしてください。

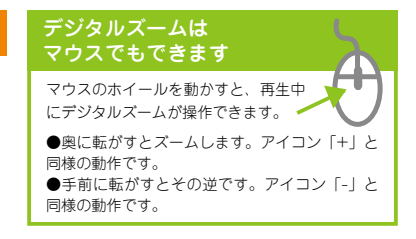

VioStor-PRo+ シリーズ かんたん操作マニュアル PC 版

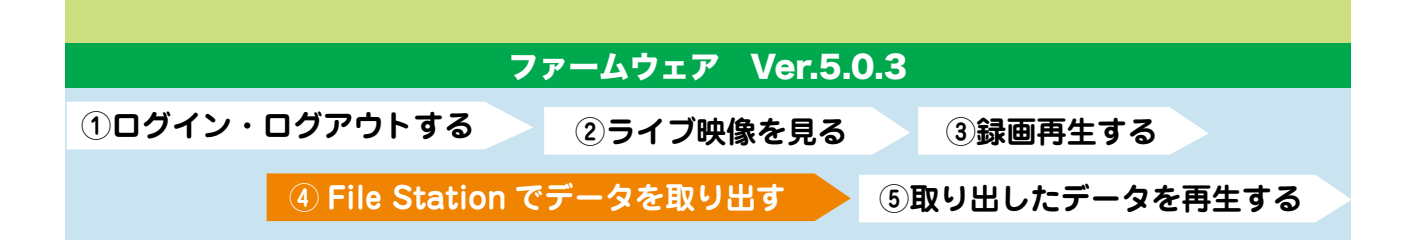

## ④「File Station」でデータを取り出す

<u>1</u> メニュー画面の「File Station」 🛅 のアイコンをクリックしてください。

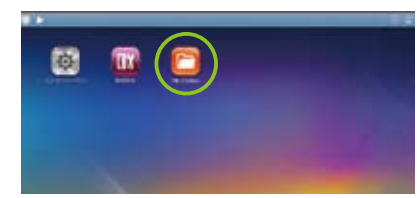

2 「File Station」の中に入り、左バーに表示されている record\_nvr(録画ファイルフォルダ)をクリックして ください。

|                                                 | 🗖 (++ R+)                                                                                                    | .m.m. 0.7+1.00ML       | ¥7,004 4408                   | 177041.     |                             | 0.0.4       |
|-------------------------------------------------|----------------------------------------------------------------------------------------------------|------------------------|-------------------------------|-------------|-----------------------------|-------------|
| record_nvr                                      | E forigitat                                                                                                    | D Hotel<br>D T Marcala | andar :<br>An with the second | 407<br>2488 | 8-3 <b>67</b><br>117 (mater | Nee<br>abar |
| record_nvr_alarm<br>アラーム録画のデータも<br>ここに保存されています。 | Constant<br>Execution<br>Execution<br>Execution<br>Execution<br>Execution<br>Execution<br>Execution<br>Execution<br>Execution<br>Execution |                        |                               |             |                             |             |
|                                                 |                                                                                                    | parent and an a        |                               |             | 887194111.881               | AR 21 - THE |

<mark>3</mark> record\_nvr(録画ファイルフォルダ)をクリックすると、下記の手順で録画データを選択することができます。

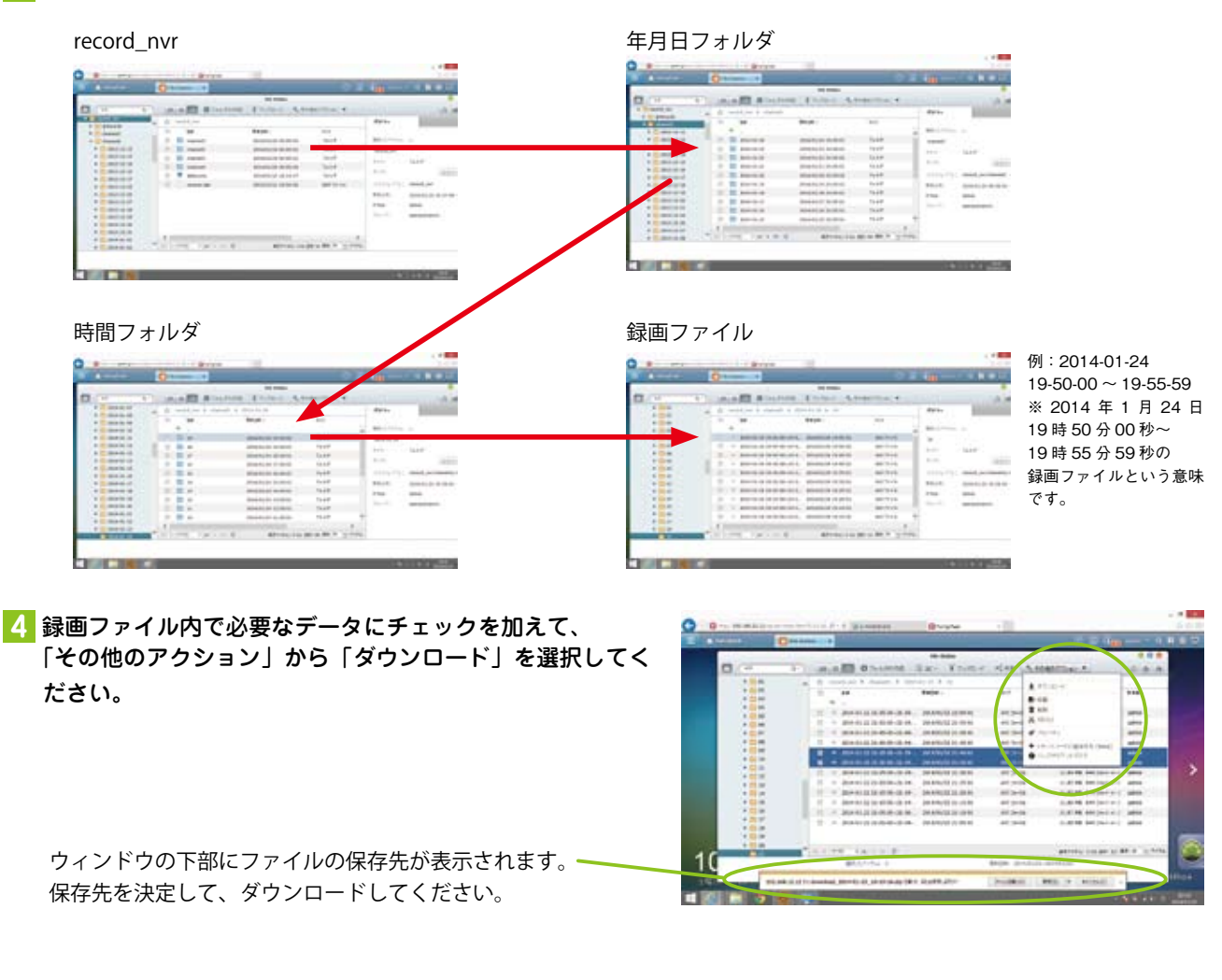

VioStor-PRo+ シリーズ かんたん操作マニュアル PC 版

![](_page_4_Figure_0.jpeg)

VioStor-PRo+シリーズ かんたん操作マニュアル PC 版

戻る:前のファイルに戻って再生。 次へ:次のファイルを再生

追加されます。